August 2018 Issue

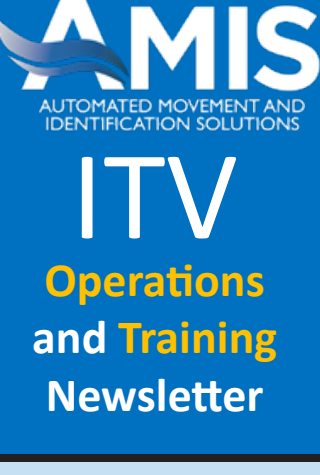

## In this Issue

| Deployment of TGIS to the |        |
|---------------------------|--------|
| RF-ITV Tracking Portal    | Page 3 |
| For & From the Field      | Page 3 |
| Site Analysis             | Page 4 |
| Tips & Tricks             | Page ! |

facebook.com/usarmyamis

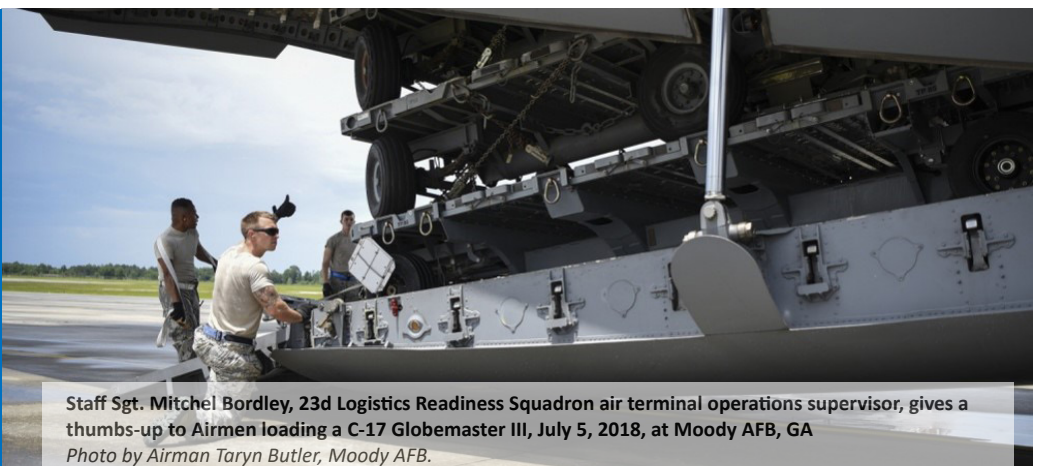

## Deployment of TGIS to the RF-ITV Tracking Portal

AMIS successfully deployed the Transportation Geospatial Information System (TGIS) to the RF-ITV Tracking Portal in August. As we told you last month, TGIS is an Esri-based Application Programming Interface (API) that allows maps to be embedded within web applications without the need for browser plug-ins. This means that RF-ITV users will be able to map query results without needing to install additional desktop or browser plug-in software.

With the integration of TGIS, most query results from the RF-ITV Tracking Portal will contain an embedded map which can be toggled on/off with a "Map View" tab or checkbox.

| Home > 1                           | Track > Sustainment Ca                                       | argo     |                     |                                       |                            |              |            |                   |        |     |       |       |             |         |
|------------------------------------|--------------------------------------------------------------|----------|---------------------|---------------------------------------|----------------------------|--------------|------------|-------------------|--------|-----|-------|-------|-------------|---------|
| Susta                              | inment Cargo                                                 |          |                     |                                       |                            |              |            |                   |        |     |       |       |             |         |
| Cargo/Su                           | istainment last location                                     |          |                     |                                       |                            |              |            |                   |        |     |       |       |             |         |
| G                                  | o Back to Query                                              | Tour     | selections XU<br>XT | Cument Ni<br>CN                       | umber x Countr<br>x Last R | eported Date | From: 10-A | UG-2018 To: 10-AU | 3-2018 |     |       |       |             |         |
|                                    |                                                              |          | X I<br>X C          | ig ID<br>xntainer/Pa<br>xtellite Dawi | illet ID                   |              |            |                   |        |     |       |       |             |         |
|                                    |                                                              |          |                     |                                       |                            |              |            |                   |        |     |       |       |             |         |
|                                    |                                                              |          | x C<br>x I          | ther Alias                            |                            |              |            |                   |        |     |       |       |             |         |
| Excel                              | ZPDE SKML                                                    |          | x C<br>XI           |                                       |                            | lio          | ., т       | ah ar             | a d    | 112 | n Vic | w Tab |             |         |
| XExcel<br>Table                    | ZPDE SKML                                                    | ] ←      | xC                  | Та                                    | able \                     | Viev         | wТ         | ab ar             | nd I   | Ma  | p Vie | w Tab |             |         |
| KExcel<br>Table<br>Displa          | View Map View                                                | ] ←      | XG                  | Ta                                    | able \                     | Viev         | νT         | ab ar             | nd∣    | Ma  | p Vie | w Tab | Show/Hide   | Columns |
| XExcel<br>Table<br>Displa<br>First | Den Skill<br>View Map View<br>In 100 ♥ results<br>Previous 1 | <b>↓</b> | 4 5                 | Ta                                    | Next Last                  | Viev         | N T        | ab ar             |        | Ma  | p Vie | w Tab | ShowfHide ( | Columns |

These maps are delivered via integration with the TGIS. When the user logs into the RF-ITV Tracking Portal using their CAC, we pass the user CAC credentials to TGIS and they create an account for each user.

Clicking on the Map View sends the user CAC credentials to TGIS, and brings up the standard certificate selection screen seen below. Once you select your certificate and click on OK, the mapping query runs.

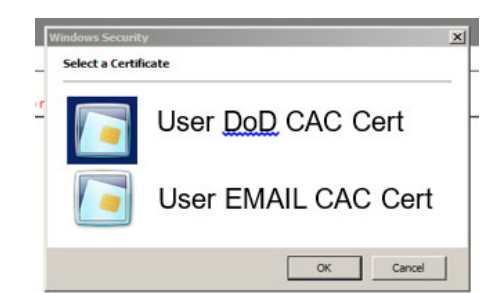

**Do not be in a hurry,** as the initial map loading takes about 60 seconds. A "please wait" message will disappear once this load has completed. When it finishes you receive this screen.

#### ITV OPERATIONS AND TRAINING NEWSLETTER WWW.USARMYAMIS.ARMY.MIL

For questions or comments, please contact one of the following

#### ITV POCs Denise Scott

Sustainment/Deployment Team Lead sophia.d.scott.civ@mail.mil (703) 806-0416 | DSN (312) 656-0416

#### **Douglas Cantaral**

Project Management Specialist douglas.h.cantaral.civ@mail.mil (703) 806-0436 | DSN (312) 656-0436

#### Jerry Rodgers

RF-ITV Training Support <u>jerry.d.rodgers.ctr@mail.mil</u> (703) 806-0432 | DSN (312) 656-0432

#### Robert Carpenter

Sustainment/Deployment Support robert.f.carpenter.ctr@mail.mil (703) 806-0418 | DSN (312) 656-0418

#### Charles Van Sistine CENTCOM LNO <u>charles.a.vansistine.ctr@mail.mil</u> (813) 529-4181 | DSN (312) 529-4181

# AMIS Systems

Engineering POC Al Hernandez

AMIS Systems Team Lead alberto.m.hernandez.civ@mail.mil (703) 806-0427

### Combined Arms Support Command (CASCOM)

Rick Boch CASCOM ITV POC <u>richard.k.boch.civ@mail.mil</u> (804) 734-2388 (DSN: 687-2388) Home > Track > Sustainment Cargo Sustainment Cargo Cargo/Sustainment last location

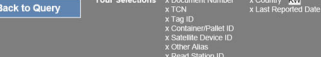

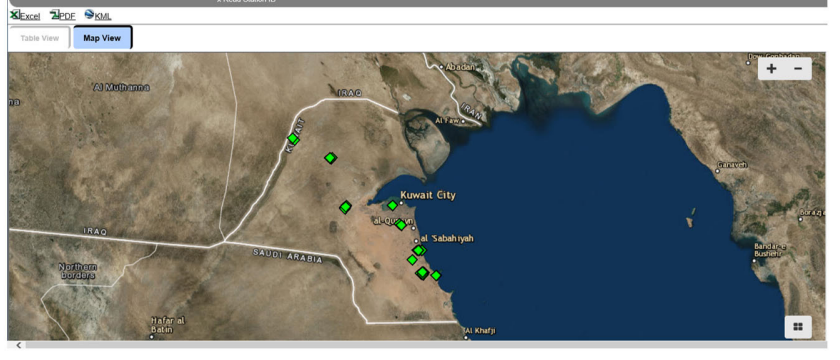

As with our existing Keyhole Markup Language (KML) exports when viewed in a tool such as Google Earth, clicking on the icon will return data about the item, and of course, the user can drill into the item and see a close-up view.

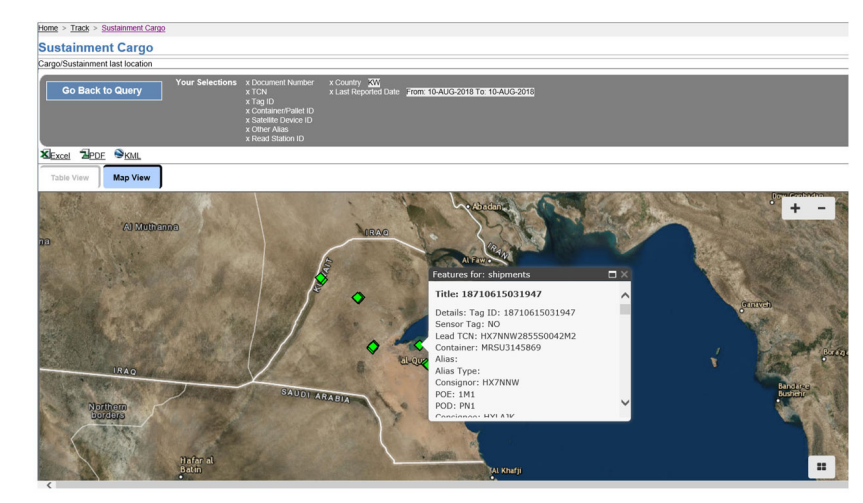

Let's go a step further and look at shipment details. In the screen below we have drilled down to the cargo detail level. Note that we now see a "View Map" tab at the bottom of the "Location Tracking" area in the output.

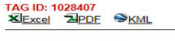

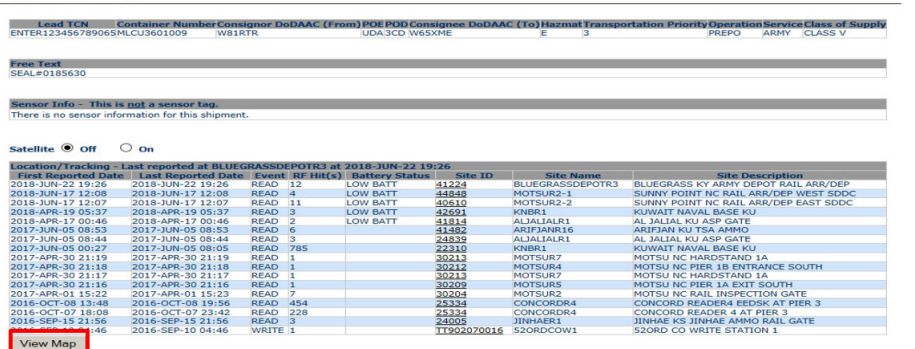

Clicking on that "View Map" button displays a TGIS map within the page showing the position history. Note that the map appears within the same page so that the user does not have to switch screens between the tabular output and the map output. As with Google Earth, the map output shows each location where the RFID tag was read by an interrogator but TGIS does not draw lines between the points. The "Zoom To" link will move the map view to the location where the shipment was located at that time. Clicking on the "Hide Map" tab removes the map. Remember, we are looking at test data in this map view.

#### Need to Order RFID Tags?

Defense Logistics Agency (DLA) has the following tags with NSN 6350-01-633-7731/7732/7338/7342 and 631-2568 listed as non-stocked items and you may not get the tags for up to sixty days or longer. Currently, DLA has only 6350-01-579-3126 (Data rich tag with DLA Label) in stock. Tags can be mounted without the optional mounting brackets.

#### TIPS Write Product Key

The Total Asset Visibility (TAV) In-Transit Processing Station - Write (TIPS-Write) software version 4.9.0 comes with a product key solution that has been implemented to prevent unauthorized installation and execution of the RF-ITV TAV TIPS Software. In order to install the software, users must call the Service Desk to obtain a product key for installation. Without a product key, the software cannot be installed. TGIS is available on both NIPR and SIPR networks. The capability to export map data as "KML" files will remain available.

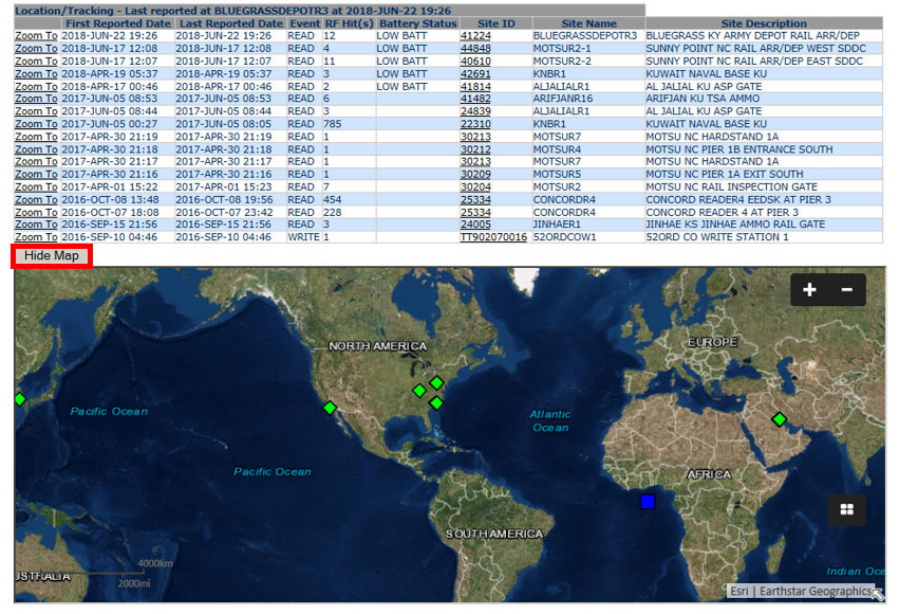

### **AMIS Service Desk**

Toll Free within the US or DSN: 1 (800) 877-7925 Email: <u>usarmy.belvoir.peo-eis.mbx.amis-service-desk@mail.mil</u>

Help is available 24 hours per day/7 days per week/365 days per year

PLEASE NOTE...the Service Desk should be contacted before any attempt is made to reach an AMIS Field Service Engineer (FSE) in your area.

If you would like to subscribe to the AMIS ITV Operations and Training Newsletter, or if you have a noteworthy RF-ITV story, lesson-learned, or short article for publication in the newsletter, please submit to AMIS at: <u>jerry.d.rodgers.ctr@mail.mil</u>.

### For & From the Field

### Ordering PDK and PDK Lite/PDK II

PDK and PDK Lite have assigned National Stock Numbers (NSN) 5895-01-659-3370 and 5895-01-663-7300, respectively. The PDK and PDK Lite are unit-funded items that will not be centrally-managed nor stocked, and must be procured directly from the manufacturer as a local purchase item, in accordance with guidance from HQDA G-4.

To order the PDK or PDK Lite, customers may utilize the AMIS RFID-IV W52P1J-14-D-0014 contract. Use CLIN 2011BF for Portable Deployment Kit (PDK) w/ label printer. For the PDK Lite with tablet, use CLIN 2011AC. The contract is a de-centralized IDIQ contract, single source award to SAVI Corporation. Units should contact their local Contracting Support Office and follow local purchase request procedures for delivery order execution utilizing the above cited contract.

The below link is to the RFID-IV contract. Search on CLIN number 2011BF for the PDK with printer with 5-year warranty. Search on CLIN number 2011AC for PDK Lite with 5-year warranty. <u>http://www.usarmyamis.army.mil/contract/rfidiv\_ConformedContract\_W52P1J-14-D-0014-P00020.pdf</u>

#### **OPERATIONAL Usage and Restrictions:**

The PDK and PDK Lite have a commercial Microsoft Operating System and SAVI's software for reading and writing Active RFID tags. The PDKs are used in austere environments, and they are not accredited to be connected to the NIPRNet.

Note: To order Iridium SIM card follow the instruction at the following link: http://www.usarmyamis.army.mil/Resources/DISA\_EMSS\_Services\_Equip\_Order.pdf

#### Points of Contacts:

Rebecca Heise, Contracting Officer's Representative (COR), <u>rebecca.u.heise.civ@mail.mil</u> | (703) 806-0332 | DSN (312) 656-0332 Mike Morrissey, Engineer, <u>jerome.m.morrissey.ctr@mail.mil</u> (703) 806-0409, DSN (656)-0409

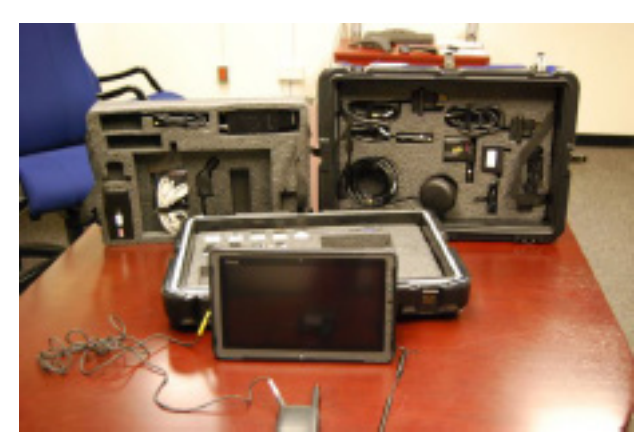

**PDK Lite with Tablet** 

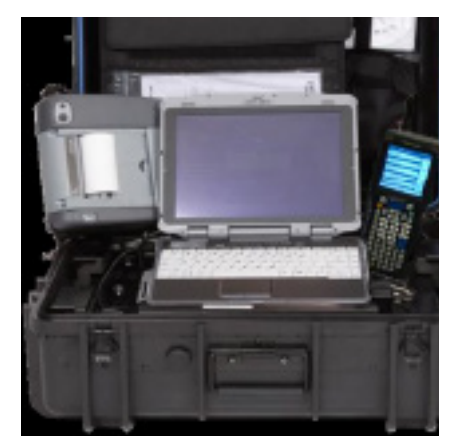

PDK with printer and handheld reader

The Deployment Kit, Radio Frequency Identification, commonly known as the Portable Deployment Kit (PDK) comes with a portable printer and a 5-year warranty. The PDK Lite comes with a tablet and no printer.

### Site Analysis: KAISERSLAUTERN DE MIESAU STAGING FACILITY, KAISERSLAUTERNW25

For this month's analysis we selected KAISERSLAUTERNW25 (Device ID T989096AC2DB0), located at Kaiserslautern, Germany. From the **RF-ITV Tracking Portal** we selected **Track > Sustainment Cargo**, entered a '**Write Station ID**' of T989096AC2DB0 and for the '**Write Date**' selected 23 July through 27 July 2018. This query and criteria produced 65 tagged shipments to analyze. The result of our data analysis is:

- Forty-eight of the 65 shipments were identified based on Port of Embarkation (POE) / Port of Debarkation (POD) codes to be moving ground-to-ground from Kaiserslautern to Germersheim. All 48 of the tagged shipments arrived and were read by RF interrogators at the Europe DLA Distribution Site in Germersheim, Germany. The site is the primary facility and conduit for sustainment materiel distribution in the European theater. It receives/consolidates/segregates shipments from multiple sources and prepares the material for onward movement to Europe and non-Europe customers at final destination. New DLA RFID tags for the consolidated shipments are prepared as necessary and/or the original RFID tag remains with the shipment. The remaining 17 tags, not seen arriving at Germersheim, left Kaiserslautern in route to an airport or seaport to await onward movement to United States for evaluation/repair. These shipments were identified as condition code "F".
- Using a combination of the **KAISERSLAUTERNW25** tags left on the original shipment and RFID tags prepared by the DLA Germersheim for the consolidated shipments, we were able to track 27 of 65 shipments to final destination using data from the ITV portal.
- Of the 38 shipments whose arrival at final destination could not be determined/confirmed:
  - By the conclusion of this analysis 13 shipments were awaiting onward movement or transit booking at either the Germersheim or Mainz SDDC container terminal and seven shipments are awaiting onward movement at an airfield (e.g.; Ramstein, Germany; Dover, Delaware and Ali Al Salem, Kuwait). It should be noted that all 20 shipments are for condition code "F" (unserviceable – reparable) equipment.

#### ITV OPERATIONS AND TRAINING NEWSLETTER WWW.USARMYAMIS.ARMY.MIL

- Eight tags/shipments traveled to final destination sites that were not RFID instrumented (e.g.; Lingenfeld, Germany and Drawsko Pomorskie Training Area, Poland), eliminating any chance to determine arrival at final destination using RF-ITV Tracking Portal data.
- In three instances shipments were last read/pinged crossing the Germany-Poland boarder at Swiecko, Poland but not read
  arriving at an RFID instrumented final destination. It would appear there was a separation of tags from shipment at the
  boarder as the three tags were last read with the exact same date/time stamp at the border.
- One RF tag was last read departing DLA Germersheim in route to an RFID instrumented read site and based on other shipments with similar write dates, departure timeframes and destinations, this tag should have had ample time to arrive and be read at final destination. Assumption is the RFID tag was disassociated from the shipment during travel.
- Initial review disclosed four tags that were never "Read" moving through the pipeline after the initial write event.
   However, research of the four Transportation Control Numbers (TCN) revealed that three of the four shipments were consolidated into one shipment of condition code "F" engines that are enroute to the seaport of Antwerp, Belgium. The original three tags should be erased to remove the duplicated data from the RF-ITV Tracking Portal.
- Two shipments were last read departing Kaiserslautern and were not read moving in the distribution pipeline after departure. It appears these two tags may have been separated from their shipment. No DLA tag was noted being written based on the TCNs of these two shipments.
- All 65 tags properly used valid Consignor and Consignee DoDAACs.
- 64 tags used valid and proper codes in the POE fields and in the one lone instance the POE field was left blank. Twenty-six of 65 tags properly used valid POD codes. In one instance the field was left blank, and in 48 instances the POD field indicated "401" for the Defense Distribution Depot, Germersheim, Germany (DDDE). However, further research indicated that DLA and TRANSCOM have recently identified the code "401" as "DELETED/DO NOT USE" in the TRANSCOM Reference Data Management (TRDM). The RF-ITV Tracking Portal has been updated, and this information has been shared with the write site POC. Suggestion is to use the In-land "Ground Destination" Code (ILC) of "52J" for shipments to Germersheim.
- Excellent commodity data such as Document Number, TCN, National Stock Number (NSN), Nomenclature, Quantity, and Unit of Issue (U/I) were found in all 65 shipments. However, in the vast majority of the shipments generic nomenclature was noted (filter, engine, blade, cable, etc.). Complete commodity data allows users more options for query searches and provides more complete data sharing with other ITV systems.
- The Registration page information (Site Details) was checked by verifying that naming convention rules were followed when the device was named. By using Google Earth, the latitude and longitude were plotted and appeared to be correct. Additionally, the point of contact e-mail address and phone number on the registration page were confirmed as correct via the Global Registry.
- DoD has directed transition from ANSI 256 active RFID tags to ISO 18000-7 standard tags. We noted the write site had used 100% ISO RFID tags in our data sample.

# **RF-ITV Tips and Tricks**

### **Operation/Project Tracking Report of Analyzing Operations**

Have you ever been asked the whereabouts of your cargo or the route taken from the Port of Embarkation (POE) to the Port of Debarkation (POD)? The **RF-ITV Tracking Portal** has a report which shows the number of tags that reported at specific interrogators for a specified Operation(s) and within a specified Date Range. This report enables units to track deployments based on Operation Name. Using RFID tags on shipments of supplies and equipment, the RF-ITV system traces the identity, status, and location of cargo from origin to destination.

Note: In selecting an Operation Name for a specific operation, ensure that everyone using that Operation Name spells or abbreviates it exactly the same way. Otherwise, there will be multiple Operation Names for the same operation which will complicate searches.

First, open the **RF-ITV Tracking Portal** (<u>https://cac.national.rfitv.army.mil</u>). From the main page Tabs locate **Report**, scroll down to **Analysis**, then **Operation/Project Tracking Report**.

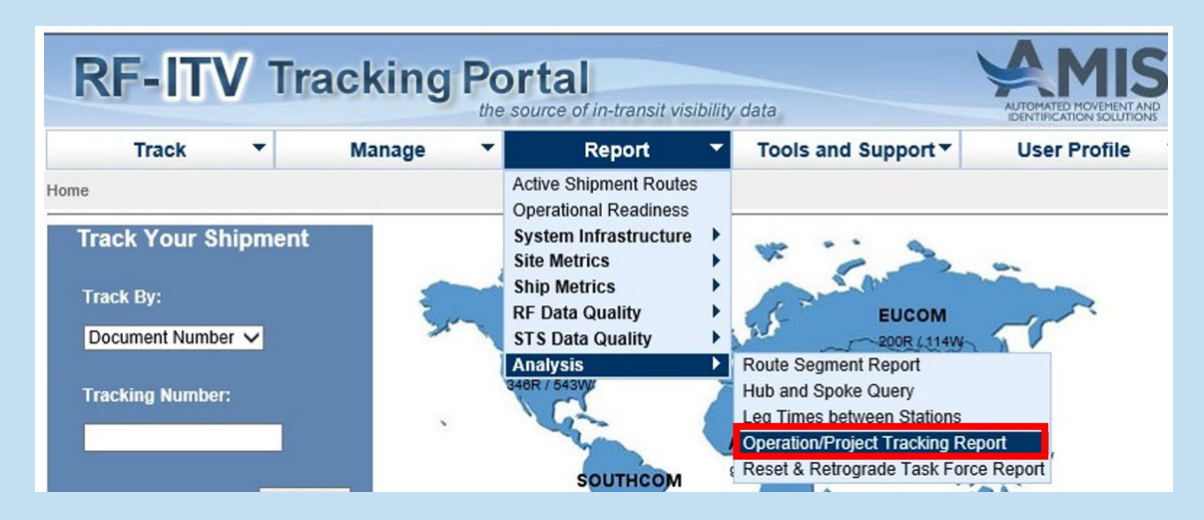

Enter the assigned **Operation Name** and drop down **Date Range** for querying then click **Submit**. (The example used will be "Atlantic Resolve", showing the number of tags reported within specific interrogators route(s).

| RF-ITV                                                       | Tracking                                   | Por         | tal<br>urce of in-transit visibility | data                         |                              |
|--------------------------------------------------------------|--------------------------------------------|-------------|--------------------------------------|------------------------------|------------------------------|
| Track 🔻                                                      | Manage                                     | -           | Report 🔻                             | Tools and Support▼           | User Profile 🔻               |
| <u>Home</u> > <u>Report</u> > <u>Analysis</u> >              | Operation/Project Trackin                  | g Report    |                                      |                              |                              |
| <b>Operation/Project</b>                                     | Tracking Repo                              | ort         |                                      |                              |                              |
| This report shows the number<br>to track deployments based o | of tags that reported at n operation name. | specific in | terrogators within specifie          | d Operation(s) and Date Rang | e. This report enables units |
| Enter operation names and                                    | date range                                 |             |                                      |                              |                              |
| * Operation names 🔎 ATL                                      | ANTIC RESOLVE                              |             |                                      |                              |                              |
| * Date Range<br>Select a View Current                        | Year-to-Date 🗸                             |             |                                      |                              |                              |
| OR<br>Enter a Date Range:                                    |                                            |             |                                      |                              |                              |
| From: 01-JAN-                                                | 2018 00:00:00                              |             |                                      |                              |                              |
| To: 01-AUG                                                   | -2018 23:59:59                             |             |                                      |                              |                              |
| All dates are in GMT                                         |                                            |             |                                      |                              |                              |
| Submit                                                       |                                            |             |                                      |                              |                              |

Click Interrogator Description (at the top of the column), then Count of Unique Tags, to drill down on the location. Clicking on Write Station (Unique Tags 436) the user can analyze the information to determine the cargo route taken to and from the POE to POD.

| Display                           | 10 🗸 res | ults |  |                                |                                           |     |  |     |           |           |                                  |                            |
|-----------------------------------|----------|------|--|--------------------------------|-------------------------------------------|-----|--|-----|-----------|-----------|----------------------------------|----------------------------|
| Firet                             | Provious | 1    |  | 254                            | 255                                       | 256 |  | 264 | Novt      | Lact      | Show/Hide Columns                | of 2 629 four              |
| riist                             | rievious |      |  | 2.54                           | 233                                       | 250 |  | 204 | Next      | Last      | Displaying results 2,541 - 2,550 | 012,030 1001               |
| Interrogator ID Interrogator Name |          |      |  |                                |                                           |     |  | Int | errogator | Descrip   | tion                             | Count of<br>Unique<br>Tags |
| 43654 HOODR6                      |          |      |  |                                | HOOD TX CLARKE ROAD TRUCK INSPECTION GATE |     |  |     |           |           |                                  | 98                         |
| T1866DA38639B HOODW7              |          |      |  |                                | HOOD TX DRRF BLDG 25015 FORSCOM           |     |  |     |           |           | 436                              |                            |
| T1866DA389609 HOODW5              |          |      |  | HOOD TX DRRF BLDG 25015 TCAIMS |                                           |     |  |     |           | <u>44</u> |                                  |                            |
|                                   |          |      |  |                                |                                           |     |  |     |           |           |                                  |                            |

**Interrogator ID T1866DA38639B** has a total of 436 operational tags written. Clicking a specific **Tag ID** will display the cargo route taken from origin to the last read point.

| Tag ID         | Shipment TCN       | Container Number | POE | POD | Interrogator<br>ID | Interrogator<br>Name | First Read at this I |
|----------------|--------------------|------------------|-----|-----|--------------------|----------------------|----------------------|
| 8710597211880  | AWH4GC0\$0F00110XX | 0065             | 1PK | JH2 | T1866DA38639B      | HOODW7               | 25-APR-18 21:08:00   |
| 18710597212184 | AWH4GC0\$0D00460XX | 002AGR0400Y      | 1PK | JH2 | T1866DA38639B      | HOODW7               | 25-APR-18 21:07:00   |
| 18710597212211 | AWH4GC0\$0D00470XX | 002AGR1327Y      | 1PK | JH2 | T1866DA38639B      | HOODW7               | 25-APR-18 21:07:00   |
| 18710597212741 | AWH2DE0\$0D02000XX | 00000233689      | 1PK | JH2 | T1866DA38639B      | HOODW7               | 30-APR-18 23:34:00   |

In this example, the tag 18710597211880 was written at HOODW7 and last read at PSTRAZER01.

| Sensor Info - This is <u>not</u> a sensor tag.    |                        |        |           |                |                |              |                                       |  |  |
|---------------------------------------------------|------------------------|--------|-----------|----------------|----------------|--------------|---------------------------------------|--|--|
| There is no sensor information for this shipment. |                        |        |           |                |                |              |                                       |  |  |
|                                                   |                        |        |           |                |                |              |                                       |  |  |
| Satellite   Off                                   | On                     |        |           |                |                |              |                                       |  |  |
| Location/Tracking - L                             | ast reported at PSTRAZ | ERO1 a | t 2018-MA | Y-27 13:50     |                |              |                                       |  |  |
| First Reported Date                               | Last Reported Date     | Event  | RF Hit(s) | Rattery Status | Site ID        | Site Name    | Site Description                      |  |  |
| 2018-MAY-27 12:36                                 | 2018-MAY-27 13:50      | READ   | 45        |                | 18710879275994 | PSTRAZER01   | PSTRAZE PL PSTRAZE FORSCOM PDK        |  |  |
| 2018-MAY-04 05:53                                 | 2018-MAY-04 05:53      | READ   | 3         |                | 60303          | CHARLESTONR2 | CHARLESTON SC 841ST TB RAIL SDDC      |  |  |
| 2018-MAY-04 05:45                                 | 2018-MAY-04 05:45      | READ   | 3         |                | 61115          | CHARLESTONR9 | CHARLESTON SC 841ST TB REMOUNT ROAD ( |  |  |
| 2018-APR-28 04:31                                 | 2018-APR-28 04:31      | READ   | 2         |                | 53928          | HOODR7       | HOOD TX EAST RAIL                     |  |  |
| 2018-APR-27 00:34                                 | 2018-APR-27 00:34      | READ   | 5         |                | 61514          | HOODR4       | HOOD TX RAIL OPERATIONS CENTER ENTRAN |  |  |
| 2018-APR-25 21:08                                 | 2018-APR-25 21:08      | WRITE  | 1         |                | T1866DA38639B  | HOODW7       | HOOD TX DRRF BLDG 25015 FORSCOM       |  |  |

A wealth of information can be gleaned from the RF-ITV Tracking Portal, information that can be used to analyze operations and trace the identity, status and location of cargo from origin to destination.